## Fas I: Hur man hittar en ledig IP-adress

Detta kapitel är avsett för vanligtvis mindre företag som inte har en egen IT-avdelning eller nätverkshantering men ändå vill ta hand om detta setup utan hjälp av en tredje part och utan en viss dator / nätverk kunskap.

Om du är faktiskt en IT-specialist eller en nätverksadministratör kan du förmodligen redan dessa steg och, om du är säker nog, kan du gå vidare direkt mot fas II.

### 1.Identifiera dina nätverksinställningar

- Klicka på Windows "Start" knappen

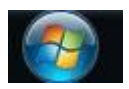

- Gå till "Alla program"

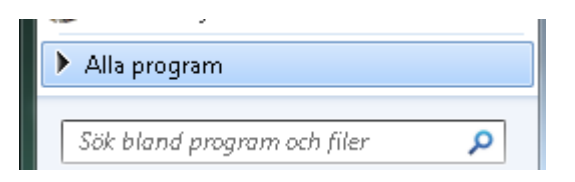

- Gå till "Tillbehör"

] Tillbehör

- Klicka på "Kommandotolken"

👞 Kommandotolken

Du får då ett svart fönster som detta:

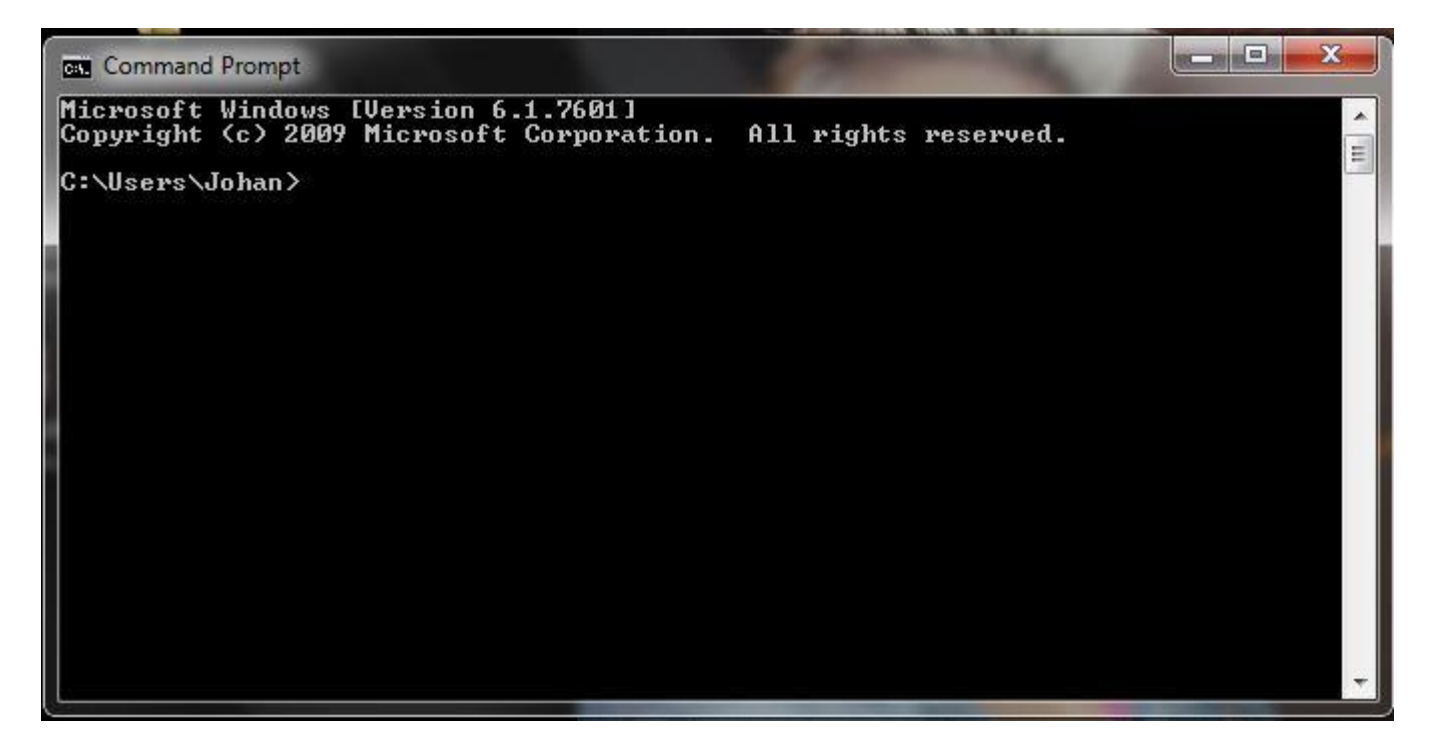

- Skriv in koden "ipconfig" och tryck på "ENTER" på tangentbordet

| Command Prompt                                                                                                    | X     |
|----------------------------------------------------------------------------------------------------|-------|
| C:\Users\Johan>ipconfig<br>Windows IP Configuration                                                                                                    | * III |
| Ethernet adapter Local Area Connection:<br>Connection-specific DNS Suffix .: dynamic.ziggo.nl<br>Link-local IPv6 Address : fe80::d08f:f951:83dd:3632×10<br>IPv4 Address : 192.168.2.106<br>Subnet Mask : 255.255.255.0<br>Default Gateway : 192.168.2.1<br>Tunnel adapter isatap.dynamic.ziggo.nl: |       |
| Media State : Media disconnected<br>Connection-specific DNS Suffix . : dynamic.ziggo.nl<br>Tunnel adapter Local Area Connection* 11:                                                                                                    |       |
| Media State Media disconnected<br>Connection-specific DNS Suffix . :<br>C:\Users\Johan>                                                                                                    | τ.    |

Vad var letar efter är de inställningar som visas under "Ethernetadapter Anslutning till lokalt nätverk".

Det är möjligt att du får en längre lista med "Ethernet-adapter Anslutning till lokalt nätverk" men också med "trådlösa nätverksadapter Trådlös nätverksanslutning". Den första, "Ethernet-adapter Anslutning till lokalt nätverk" hänför sig till ditt LAN-nätverk (anslutning med en nätverkskabel) och den andra är "trådlösa nätverksadapter Trådlös nätverksanslutning" i samband med din WiFi-nätverk (trådlös anslutning). Beroende på vilken typ av anslutning du vill använda, ska du använda någon av dem.

- IPv4-adressen (i detta fall, 192.168.2.106) är IP-adressen som används av datorn. Det måste vara en annan för Fröbergsklockan.

- Den nätmask (i detta fall, 255.255.255.0) är alltid densamma för hela nätverket och för alla dina enheter i ditt nätverk. Det måste vara samma på Fröbergsklockan och det är oftast 255.255.255.0 för de flesta av näten.

- Gateway (i det här fallet, 192.168.2.1) är alltid densamma för hela nätverket och för alla dina enheter i ditt nätverk. Det måste vara samma på din Fröbergsklocka.

#### 2. Hitta en ledig IP-adress för enheten

- Gå tillbaka till kommandotolken (se 1. Identifiera dina nätverksinställningar)

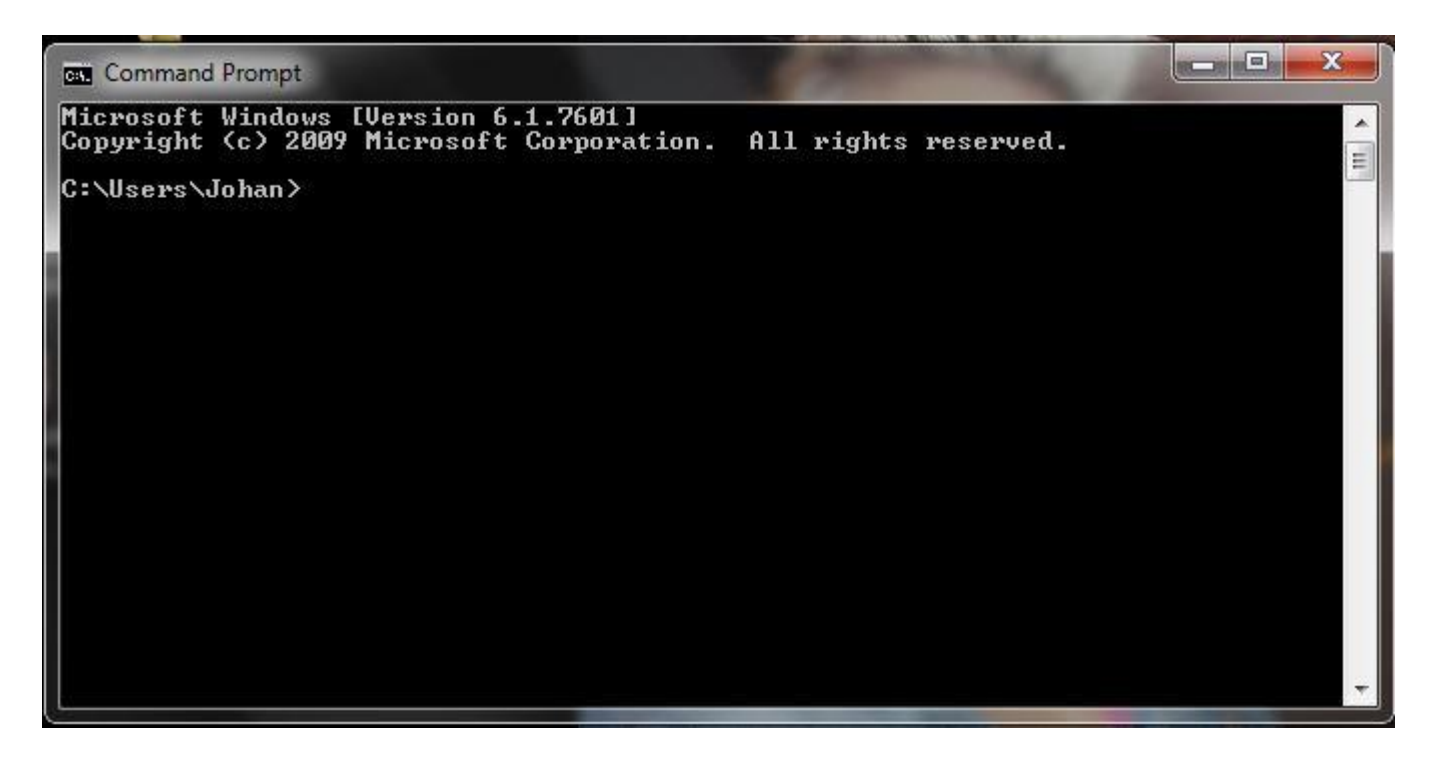

- Till exempel, skriv in "ping <din dators IP-adress>" och tryck på "Enter" på tangentbordet

| C:\Users\Johan>ping 192.168.2.106 🧹                 |  |
|-----------------------------------------------------|--|
| Pinging 192.168.2.106 with 32 bytes of data:        |  |
| Reply from 192.168.2.106: bytes=32 time<1ms TTL=128 |  |
| Reply from 192.168.2.106: bytes=32 time<1ms TTL=128 |  |
| Reply from 192.168.2.106: bytes=32 time<1ms TTL=128 |  |
| Reply from 192.168.2.106: bytes=32 time<1ms TTL=128 |  |
| Ping statistics for 192.168.2.106:                  |  |
| rackets sent - 4, hereiven - 4, hust - 0 (0/ 1085/, |  |
| Minimum = Oms, Maximum = Oms, Average = Oms         |  |

Det faktum att du får ett svar / respons, en ping tid, från nätverket innebär att denna IP-adress är inte tillgängliga och kan inte användas för stämpelklockan.

- Så, nästa steg är att hitta en ledig IP-adress. Vi föreslår att använda en IP-adressen i spannet mellan din dator (i det här fallet "192.168.2.106") och gateway (i detta fall "192.168.66.2.1 '). Denna IP-adress kan vara lägre än den IP-adress som används av datorn, men det kan inte vara samma eller lägre än den som används av gatewayen.

- Nu kommer jag kontrollera om IP-adress "192.168.2.105" finnsledig genom att skriva "ping 192.168.2.105" och tryck på "Enter" på tangentbordet

|          |             | TOO WICH OF | a bytes or a | ata:            |
|----------|-------------|-------------|--------------|-----------------|
| Reply fr | rom 192.168 | .2.106: De: | stination ho | st unreachable. |
| Reply fr | om 192.168  | .2.106: De: | stination ho | st unreachable. |
| Reply fr | om 192.168  | .2.106: Des | stination ho | st unreachable. |
| Reply fi | om 192.168  | .2.106: De: | stination ho | st unreachable. |

Den här gången, är svaret / svar från nätverket negativt ("Destination host unreachable"), den ger inte en ping tid, så det betyder att det inte finns någon enhet som använder denna IP-adress i detta ögonblick. Det betyder att denna IP-adress kan användas av din Fröbergs enhet.

Nu har du allt du behöver, en IP-adress, en nätmask och en gateway så att du kan gå vidare till fas II i den här proceduren.

## Fas II: Hur man ställer in din Fröbergs enhet och din TA programvara

<u>A. WIFI-anslutning (anslutning med ett trådlöst nätverk endast för TA-8015, TA-8025 och TA-8035)</u>

- 1. Tryck på [MENU] knappen
- 2. Gå till 'Comm.'

|             | Main Menu |
|-------------|-----------|
| User Mgt.   |           |
| User Role   |           |
| COMM.       |           |
| System      |           |
| Personalize |           |
| Data Mgt.   |           |

3. Gå till 'Wireless Network'

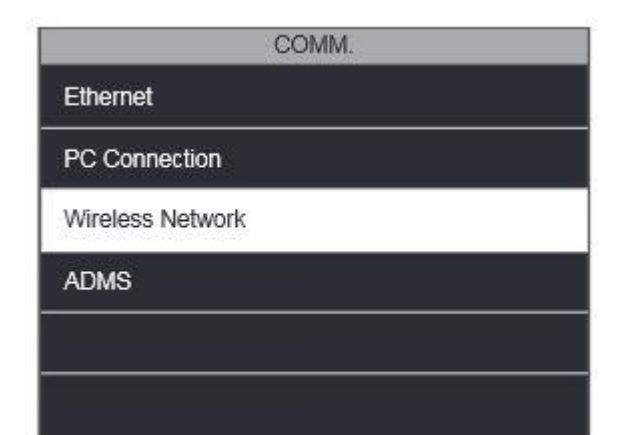

4. Se till att WIFI rutan är markerad, välj ditt WiFi-nätverk och tryck på [OK]

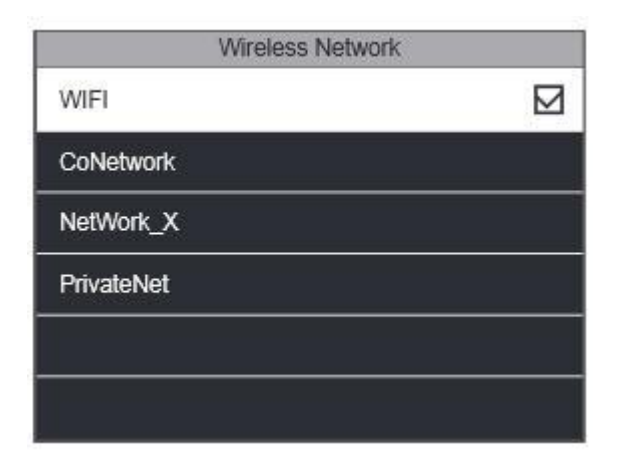

5. I nästa fönster, måste du ange lösenordet för ditt WiFi-nätverk och tryck på [OK]

| Authen   | tification  |
|----------|-------------|
| CoNetwo  | rk selected |
| Enter se | curity key  |
|          |             |
|          |             |
|          |             |
|          |             |

6. Status för anslutningen ska då ändras till "Connected"

| Connected |
|-----------|
| Connected |
|           |
|           |
|           |
|           |
|           |

7. Gå längst ned på menyn väljer du "Avancerat" och tryck Tryck på knappen [OK]

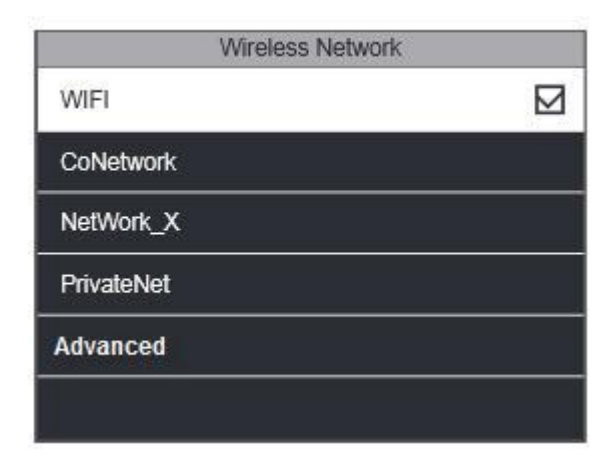

8. I nästa fönster måste du först se till att DHCP-rutan är tom

| 0.0.0.0   |
|-----------|
| 0.0.0.0   |
| 0.0.0.0   |
| -onerrow. |
|           |
|           |

9. Fyll i IP-adress, nätmask och Gateway (om du inte vet vad du ska fylla i, kontrollera fas I dessa förfarande)

| 102 168 2 105 |
|---------------|
| 102 169 2 105 |
| 192.108.2.105 |
| 255.255.255.0 |
| 192.168.2.1   |
|               |

10. Gå tillbaka till "Comm." menyn (se steg 3)

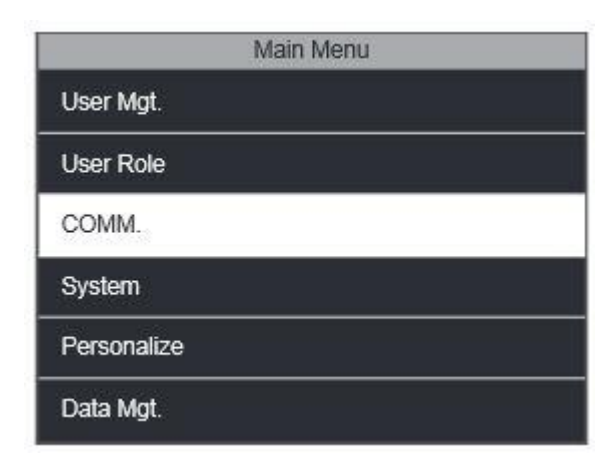

11. Gå till "Ethernet" (det är för LAN-anslutning - anslutning med en nätverkskabel)

| COMM.            |  |
|------------------|--|
| Ethernet         |  |
| PC Connection    |  |
| Wireless Network |  |
| ADMS             |  |

12. Fyll i detaljerna om detta och se till att DHCP rutan åter är urkryssat. Det är mycket viktigt, för att undvika konflikter, att IP-adressen för LANanslutning bör vara något annorlunda än den IP-adress som används av WiFi-nätverk. Med detta i åtanke, bör du fylla i något annat i den 3: e intervallet. Nätmask och Gateway måste vara exakt densamma som den som används av WiFi-anslutning.

Therefore, in this case :

WIFI IP address : 192.168.2.105

LAN IP address : 192.168.0.105

| Ethernet      |               |
|---------------|---------------|
| IP Address    | 192.168.0.105 |
| Subnet Mask   | 255.255.255.0 |
| Gateway       | 192.168.2.1   |
| DNS           | 0.0.0.0       |
| TCP COMM.Port | 0.0.0.0       |
| DHCP          |               |

13. Starta om din Fröbergs enhet

## B. LAN-anslutning (anslutning med en nätverkskabel)

- 1. Tryck på [MENU] knappen
- 2. Gå till 'Comm.'

| Main Menu   |
|-------------|
| User Mgt.   |
| User Role   |
| COMM.       |
| System      |
| Personalize |
| Data Mgt.   |

# 3. Gå till 'Ethernet'

| COMM,            |  |
|------------------|--|
| Ethernet         |  |
| PC Connection    |  |
| Wireless Network |  |
| ADMS             |  |
|                  |  |
|                  |  |
|                  |  |

4. I nästa fönster måste du först se till att DHCP-rutan är tom

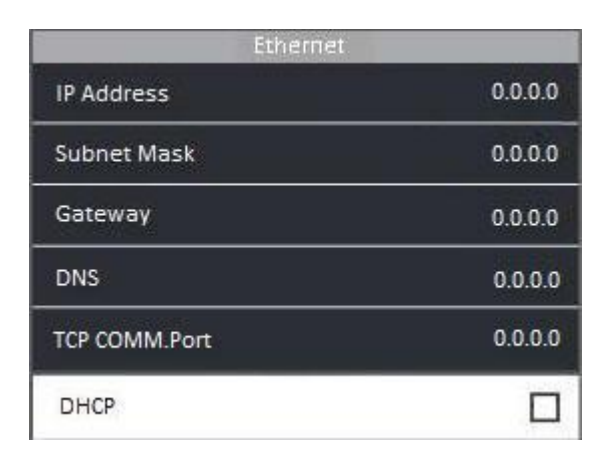

5. Fyll i IP-adress, nätmask och Gateway (om du inte vet vad du ska fylla i, kontrollera fas1I hur man gör)

| Ethernet      |               |
|---------------|---------------|
| IP Address    | 192.168.2.105 |
| Subnet Mask   | 255.255.255.0 |
| Gateway       | 192.168.2.1   |
| DNS           | 0.0.0.0       |
| TCP COMM.Port | 0.0.0.0       |
| DHCP          |               |

### Felsökning:

Hittar inte din dator stämpelklockan beror det på att er router sänder ut ert wifi-nätverk på fel kanal. Klockan läser kanalerna 1-15. Av dem så fungerar inte kanal 10 och 13 så bra. Om er router står på Automatiskutdelning av kanal eller på antigen kanal 10 eller 13, byt detta mot en kanal i spannet 1-15 (ej kanal 10 eller 13).